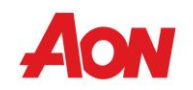

# INSTRUCTIVO PARA REALIZA DILIGENCIAMIENTO EN NAVEGACIÓN PRIVADA.

El siguiente documento contiene una serie de pasos para realizar el diligenciamiento de las encuestas AON Survey, siempre y cuando se vaya a utilizar un mismo equipo de cómputo, Tablet o celular inteligente para responder más de una encuesta.

Se debe seguir las siguientes instrucciones:

- 1. Iniciar navegación privada.
- 2. <u>Copiar el link correspondiente</u>
- 3. <u>Pegar y acceder al link</u>
- 4. <u>Responder todas respuestas de la encuesta, no utilizar el botón de devolver del</u> <u>navegador</u>
- 5. <u>Cerrar el navegador de navegación privada</u>

Para realizar la siguiente encuesta, realizar los mismos pasos anteriormente mencionados. Al realizar cada uno de los pasos anteriormente mencionados se previene el almacenamiento de las respuestas y evitar que sean consultadas por otra persona en el mismo equipo al proceder con sus respuestas.

## Iniciar navegación privada.

### Para ingresar a modo incognito en Google Chrome.

1. Ingresar al navegador.

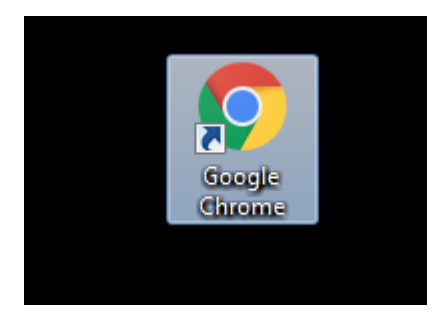

2. Ingresar a las opciones del navegador

#### Aon Survey

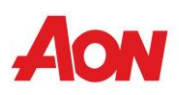

|                                         | Jeison Ja | wier _               | o∏ x   |
|-----------------------------------------|-----------|----------------------|--------|
|                                         | ♦ ♦       | ₹ <mark>7 €</mark> 2 | 🔶 🗄    |
| Nueva pestaña                           |           |                      | Ctrl+T |
| Nueva ventana                           |           |                      | Ctrl+N |
| Nueva ventana de incógnito Ctrl+Mayús+N |           |                      |        |
| Historial                               |           |                      | •      |
| Descargas                               |           |                      | Ctrl+1 |
| Descargas                               |           |                      | Cui+J  |
| Favoritos                               |           |                      | •      |
| Zoom                                    | -         | 100 % +              | 23     |
| Imprimir                                |           |                      | Ctrl+P |
| Transmitir                              |           |                      |        |
| Buscar                                  |           |                      | Ctrl+F |
| Más herramien                           | tac       |                      | •      |
| was nerramien                           |           |                      |        |
| Editar                                  | Cortar    | Copiar               | Pegar  |
| Configuración                           |           |                      |        |
| Avuda                                   |           |                      | •      |
|                                         |           |                      |        |
| Salir                                   |           | Ctrl+M               | ayús+Q |

3. Abrirá una nueva ventana del navegador

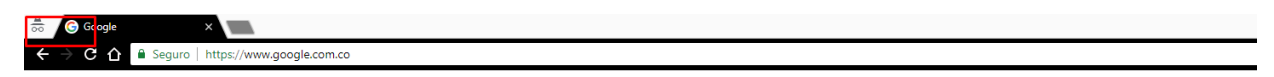

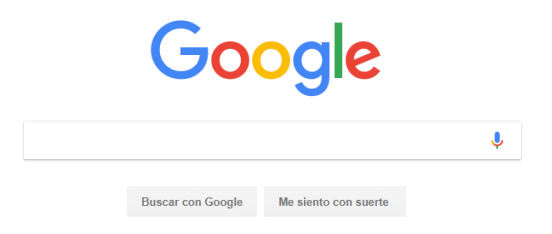

4. Para validar que está en navegación privada, debe tener el siguiente icono en la parte superior izquierda

Aon Survey

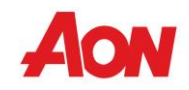

| 👼 🥝 🚱 oogle | ×                                |
|-------------|----------------------------------|
| < → C ↔     | Seguro https://www.google.com.co |
|             |                                  |

### Aon Survey

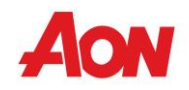

## Para ingresar a modo incognito en Mozilla Firefox

1. Ingresar al navegador

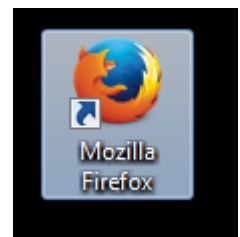

2. Ingresar a las opciones del navegador

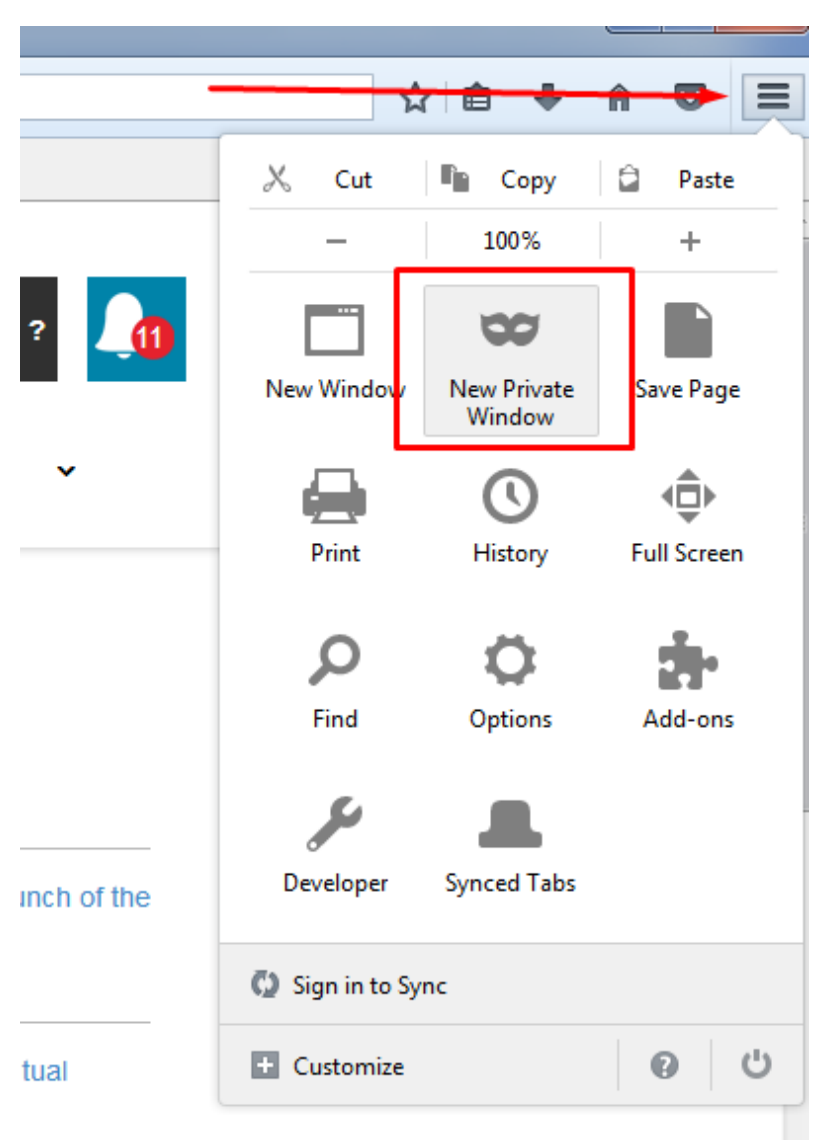

#### Aon Survey

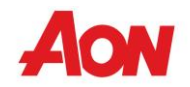

3. Abrirá una ventana con la navegación privada, se podrá validar dicha navegación con el siguiente icono

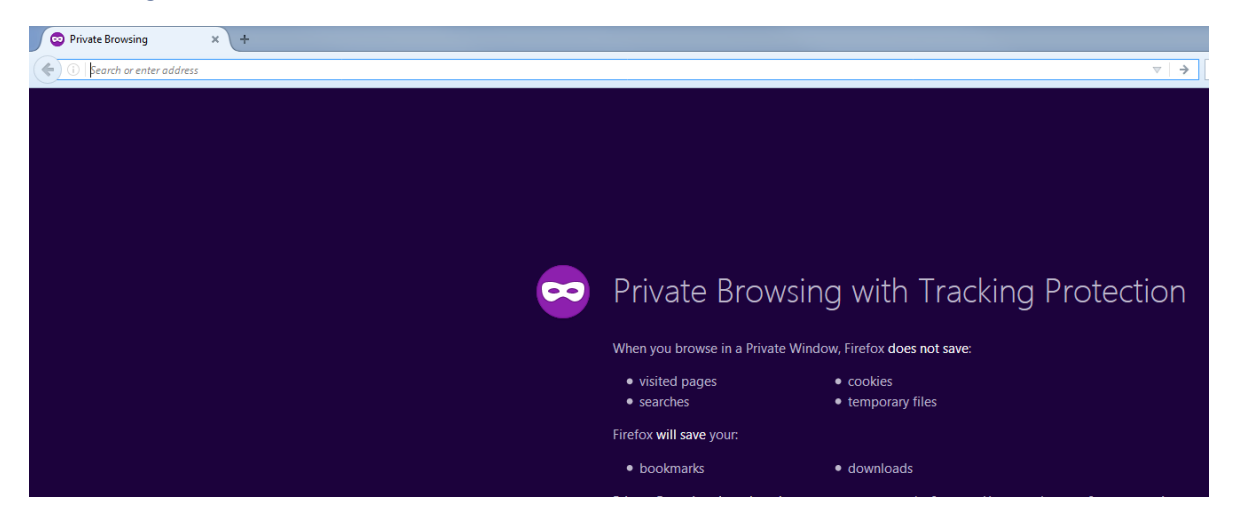

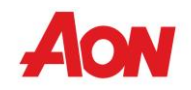

## Para ingresar a modo incognito en Internet Explorer

1. Ingresar al navegador

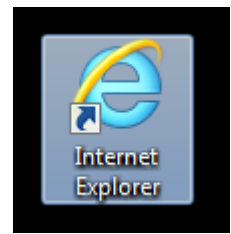

2. Ingresar a las opciones del navegador

|                     |                                                                                                    |                 | <br>1                                                                                                   | 🔒 📩 🕅  |
|---------------------|----------------------------------------------------------------------------------------------------|-----------------|----------------------------------------------------------------------------------------------------|--------|
|                     |                                                                                                    | 2               | Imprimir<br>Archivo                                                                                     | •      |
|                     | Aon Avenu                                                                                                    | .e              | Zem (100%)                                                                                              | +      |
| ~ Q                 | Eliminar el historial de exploración                                                                                               | Ctrl+Mayús+Supr | Seguridad                                                                                               | +      |
| 3 🔶                 | Exploración de InPrivate                                                                                                    | Ctrl+Mayús+P    | Agregar sitio al menú Inicio                                                                            |        |
| arrera y benefic    | Activar la protección de rastreo<br>Activar solicitudes Do Not Track<br>Filtrado ActiveX<br>Directiva de privacidad de páginas web |                 | Ver descargas<br>Administrar complementos<br>Herramientas de desarrollo F12<br>Ir a sitios anclados     | Ctrl+J |
|                     | Comprobar este sitio web<br>Desactivar el filtro SmartScreen<br>Notificar sitio web no seguro                                      |                 | Configuración de Vista de compatibilidad<br>Informar de problemas de sitios web<br>Opciones de Internet |        |
| eted your One Brand | AonLine's Documents<br>Collaboration Now Cor                                                                                       | Conversion to   | <br>Acerca de Internet Explorer                                                                         |        |

3. Abrirá una ventana con la navegación privada, se podrá validar que está en navegación privada con el siguiente icono:

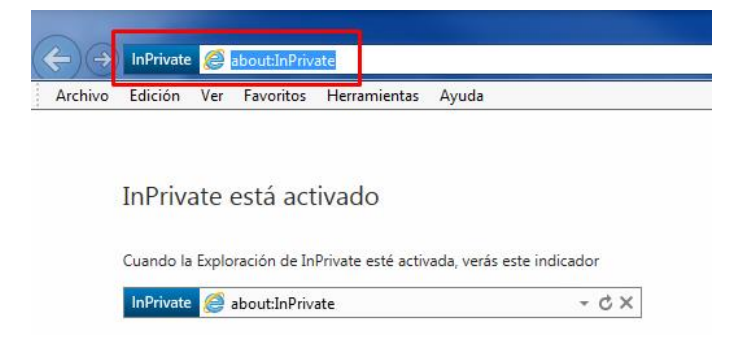

#### Aon Survey

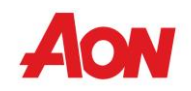

# Copiar el link correspondiente

| Empleados B<br><u>https://aonportal.questior</u> | Cali | bri (Cuerp - 11 - A A * 💉 📐 k=false       |
|--------------------------------------------------|------|-------------------------------------------|
| Empleados A                                      | N    | K s № · A · E · Stilos                    |
| https://aonportal.question                       | X    | Cortar                                    |
|                                                  |      | <u>C</u> opiar                            |
|                                                  | Ê    | Opciones de pegado:                       |
|                                                  |      | 🕏 🗋 🖾 🕰                                   |
|                                                  | 8    | Modificar hipervínculo <u>.</u>           |
|                                                  | 07   | Ab <u>r</u> ir hipervínculo               |
|                                                  |      | C <u>o</u> piar hipervínculo              |
|                                                  | R    | Quitar hipervínculo                       |
|                                                  | Α    | Fu <u>e</u> nte                           |
|                                                  | Ē    | <u>P</u> árrafo                           |
|                                                  | Ĵ    | <u>B</u> úsqueda inteligente              |
|                                                  |      |                                           |
|                                                  | -    | Sin <u>ó</u> nimos 🕨                      |
|                                                  | a to | Sin <u>ó</u> nimos ►<br>Trad <u>u</u> cir |

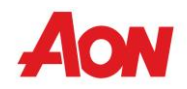

# Pegar y acceder al link

En el navegador de su preferencia, pega y acceder.

| taña   | × G Google | ×                       |        |
|--------|------------|-------------------------|--------|
| ) (    |            | Deshacer                | Ctrl+Z |
|        |            | Cortar                  | Ctrl+X |
|        |            | Copiar                  | Ctrl+C |
| Clic d | erecho     | Pegar                   | Ctrl+V |
|        |            | Pegar y acceder         |        |
|        |            | Suprimir                |        |
|        |            | Seleccionar todo        | Ctrl+A |
|        |            | Editar motores de búsqu | eda    |

### Aon Survey

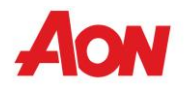

Responder todas respuestas de la encuesta, no utilizar el botón de devolver del navegador

No utilizar el botón de regresar el navegador, utilizar los botones de navegación de la propia encuesta

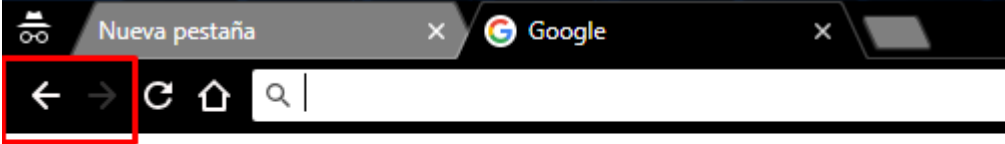

NO

Utilizar estas opciones de navegación de la encuesta

| Aon<br>Empower Results*     |                                   |
|-----------------------------|-----------------------------------|
| © Volver                    | *Pregunta Obligatoria             |
| * En mi trabajo debo brinda | r servicio a clientes o usuarios: |
| INO SI                      |                                   |
|                             | Siguiente                         |

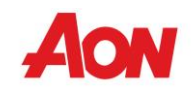

## Cerrar el navegador de navegación privada

Una vez finalizada la encuesta.

|       |          | _ 0            | x |
|-------|----------|----------------|---|
|       |          |                | : |
| Gmail | Imágenes | Iniciar sesión |   |
|       |          |                |   |
|       |          |                |   |

### Aon Survey